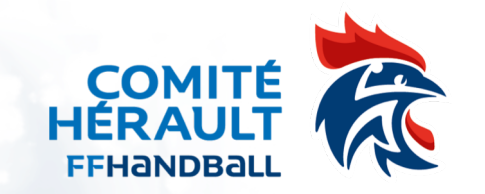

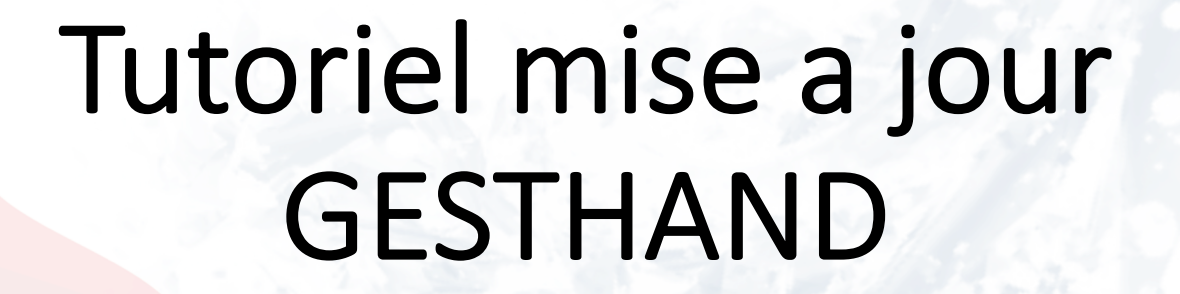

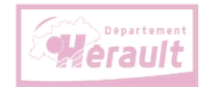

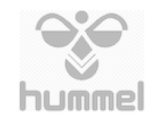

Sport Sport

21/12/2023

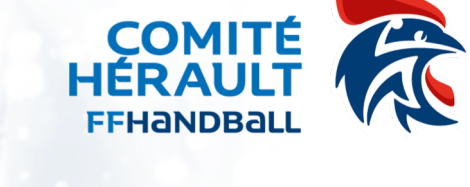

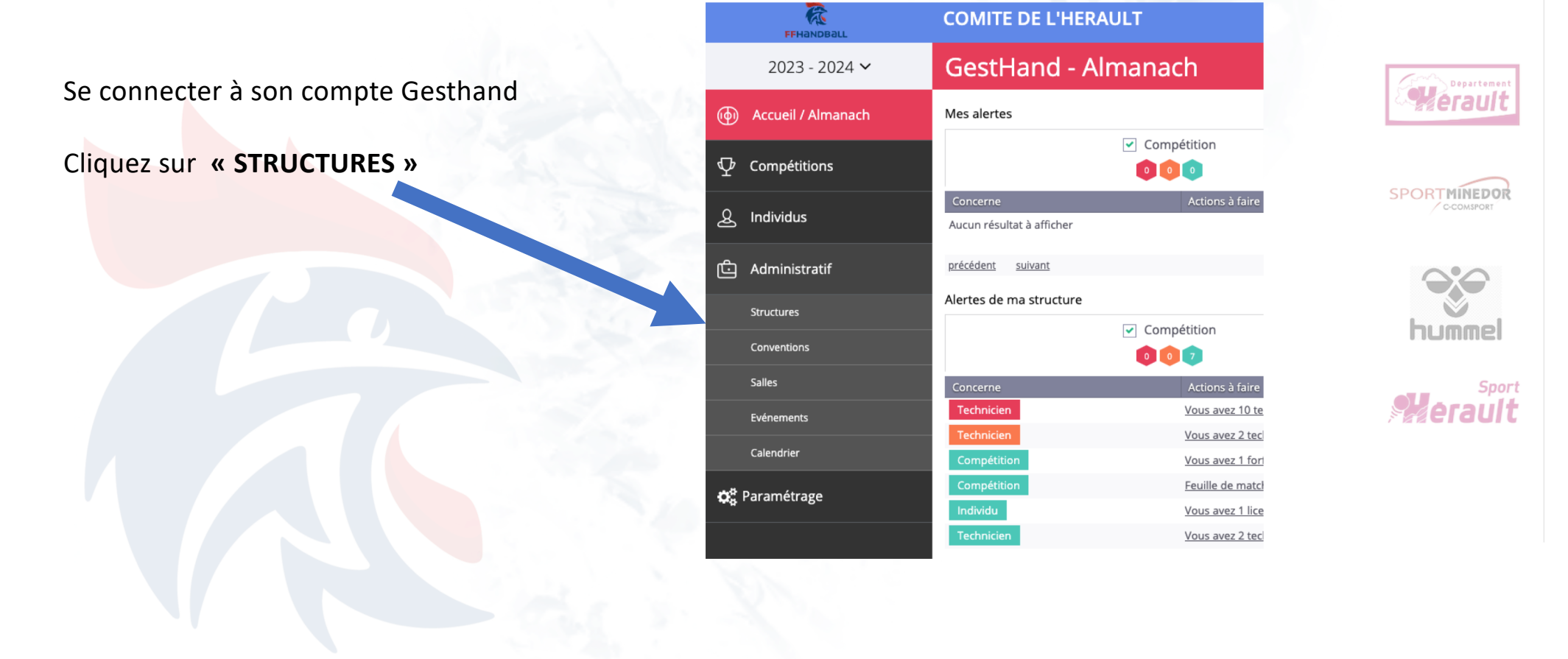

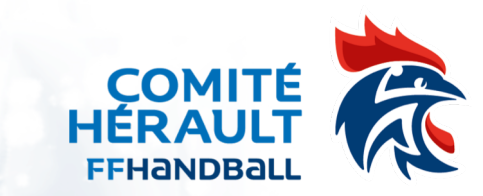

| 6134000 - COMITE [                                          | DE L'HERAULT                                       |          |                                                             |                                |                  |
|-------------------------------------------------------------|----------------------------------------------------|----------|-------------------------------------------------------------|--------------------------------|------------------|
| Informations                                                | Réduction licence                                  | Organe   | Encadrants                                                  | Recensement emploi/volontariat | - 1 C            |
| Signalétique                                                |                                                    |          |                                                             |                                |                  |
| Logo<br>FERAULE<br>FFHANDBAL<br>Supprimer Parcourir         | Type * Comite<br>Code 6134000<br>0<br>Sigle CDHB34 | ~        | Structure de rattachement * LIGUE C<br>Libellé * COMIT      | CCCITANIE DE HANDBALL          | SPORTMINEDO      |
| Adresse du siège<br>N°<br>Rue, voie                         | ZAC DE PIERRESVIVES - ESPLANADE DE L'EGALITE       | Latitude | Coordonnées GPS du secrétariat de la structur<br>e 43.62494 | e.<br>Cliquez sur              | hummel           |
| N° appartement, escalier<br>Résidence, bâtiment<br>Lieu dit | 1ER ETAGE MAISON DEPARTEMENTALE DES SPORTS BP 7250 |          |                                                             | « Recensement em               | ploi/volontariat |
| Code postal *<br>Ville *<br>Pavs *                          | 34000<br>MONTPELLIER<br>FRANCE                     | ~        |                                                             | Puis valider en fin d          | e page           |
|                                                             |                                                    |          |                                                             | Ø Annuler Valider              |                  |

Cliquez sur « Ajouter un employé /volontaire »

Salarié-e tout type de contrat et groupement d'employeurs également Service civique

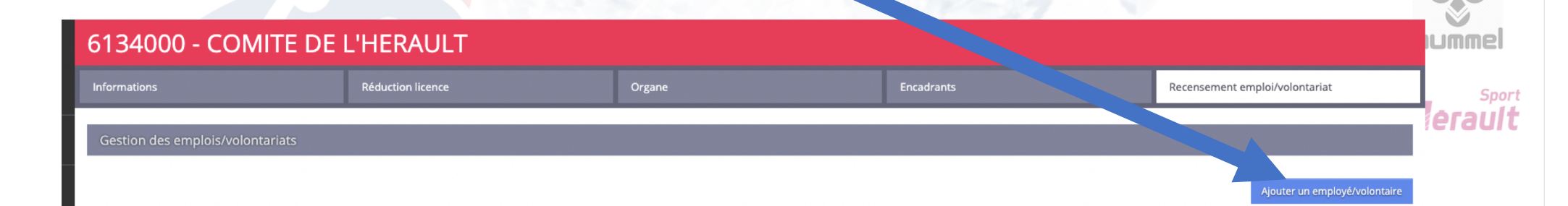

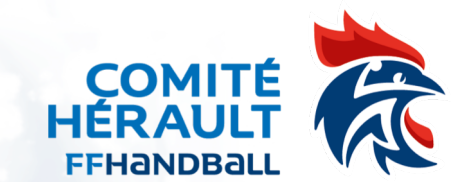

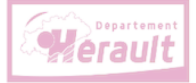

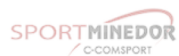

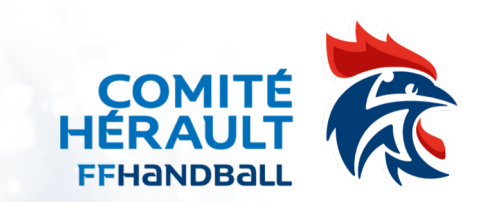

| e Organe          |                            | Encadrants                                           | Recensement emploi/volontariat                                                                       |
|-------------------|----------------------------|------------------------------------------------------|----------------------------------------------------------------------------------------------------|
|                   |                            |                                                      |                                                                                                    |
| Date de naissance | J_J                        |                                                      | Créer un nouvel individu                                                                             |
| Prénom            | Date de naiss              | ance 🔶                                               | •                                                                                                    |
|                   |                            | Si la person                                         | ne n'est pas licencié,                                                                               |
| 5                 |                            | « Créer un                                           | nouvel individu »                                                                                    |
|                   | e Organe Date de naissance | e Organe Date de naissance _/_/ Prénom Cate de naiss | e Organe Encadrants Date de naissance Prénom Date de naissance Si la person cliquez sur c Y Créer un |

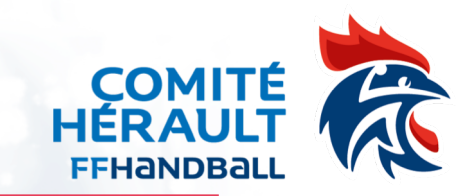

| Nouvel individu                                   |                                                                     |          |                           |
|---------------------------------------------------|---------------------------------------------------------------------|----------|---------------------------|
| Individu                                          |                                                                     |          |                           |
| Identité Nom de naissance * Nom usuel Reference * | Nationalité<br>Pays de naissance                                    | FRANCE V |                           |
| Date de naissance * _/_/                          | Ville de naissance                                                  | ×        | SPORTMINEDOR              |
| Email *                                           | Si la personne n'est licencié pas,<br>saisir les mentions demandées |          | sport<br>Sport<br>Merault |
|                                                   | Et valider                                                          |          |                           |
|                                                   |                                                                     |          |                           |